## 筑波大学(University of Tsukuba) Microsoft Imagine Standard 登録手順

Web ブラウザを起動し, 学術情報メディアセンターの「Microsoft Imagine Standard」にアクセスします. URL http://www.cc.tsukuba.ac.jp/wp/service/sl/ees/microsoft\_imagine\_standard/

 『筑波大学(University of Tsukuba)用 Microsoft Imagine Standard』をクリックしてください。

| Attp://www.cc.tsukuba.ac.jp/       | wp/service/sl/ees/microsoft_ii 🎗 👻 🖒                               | 🖉 Microsoft Imagine Stand ×       |                 | 6 🛠 🛱  |
|------------------------------------|--------------------------------------------------------------------|-----------------------------------|-----------------|--------|
| 🏠 ▼ 🔂 ▼ 🖃 🖶 ▼ ページ(P) ▼             | セーフティ(S) 🕶 ツール(0) 🕶 🔞 🕶 🤚                                          | P . 🖓                             |                 |        |
| -                                  |                                                                    |                                   |                 |        |
|                                    | 労得時おくごうてい。                                                         | <b>h</b>                          |                 |        |
| 巩波大子                               | 字術情報スティアセン                                                         | <i>~</i>                          | 検索              | 検索     |
| Academic Computing & Communication | s center, university of Tsukuba                                    | ENGLISH                           | 交通アクセス   サイトマップ | RSS 🔝  |
|                                    |                                                                    |                                   |                 |        |
| センターについて                           | サービス                                                               | 各種申請                              | 困ったときには         |        |
| HOME サービス ソフトウェアライ                 | センス Microsoft 教育機関向け総合製                                            | 約 (EES) — Microsoft Imagine Stand | ard             |        |
|                                    |                                                                    |                                   |                 |        |
| + ビフ                               |                                                                    |                                   |                 |        |
| <u> </u>                           | Microsoft Imagi                                                    | ne Standard                       |                 |        |
| 筑波大学へ訪問する皆様へ                       |                                                                    |                                   | 更新日:2017年       | 6月 19日 |
| インターネット接続に関するセ                     |                                                                    |                                   |                 |        |
| キュリティ管理                            | Microsoft EES 特典の一環として Micr                                        | rosoft Imagine Standard を利用することた  | ができます。          |        |
| 全学情報コンセントネットワーク                    |                                                                    |                                   |                 |        |
| 5774                               | tel ft Transing (                                                  | Standard Offer                    |                 |        |
| -71 (2777)                         |                                                                    |                                   |                 |        |
| _ アドビシステムズ社Creative Cloud          | 1258-1768                                                          |                                   |                 |        |
| (CC) の包括契約について                     | インストール方法                                                           |                                   |                 |        |
| レンタルサーバサービス                        | インストールカ法                                                           |                                   |                 |        |
| _ 汎用レンタルサーバ                        | ELMS@と呼ばれるWebペースのライセンスマネジメントシステムにより、ユーザ毎に認証を行うことで個別製品のダウン          |                                   |                 |        |
| _ 専用レンタルサーバ                        | ロートとノロタクトキーの支け取りか                                                  | ('etg,                            |                 |        |
| ▶ サーバハウジングサービス 🔗                   | ・ <u>筑波大学(University of Tsukuba)用 Microsoft Imagine Standard</u> @ |                                   |                 |        |
| メーリングリストサービス P                     |                                                                    |                                   |                 |        |
| ウェブホスティングサービス<br>の                 | このサービスに関する                                                         | お問い合わせ                            |                 |        |
| ▶ 共用ウェブサービス ●                      |                                                                    |                                   |                 |        |
| _ メール転送サービス(試験運用)                  | # このサービス・ソフトウェアの動作や使用方法に関するサポートは行っておりません。                          |                                   |                 |        |
| ▶ 全学計算機システム                        | 参考ページ: <u>Microsoft Imagine のへ</u>                                 | <u>ルプ</u> @                       |                 |        |
| ▶ 統一認証システム                         |                                                                    |                                   |                 |        |
| テレビ会議(POLYCOM)                     |                                                                    |                                   |                 |        |
| を 」 し に                            |                                                                    |                                   | <u>~-&gt;</u>   | シップへ 🛛 |

- Microsoft Imagine のページが表示されます。「国立大学法人筑波大学(University of Tsukuba) つくば 市 - Microsoft Imagine Standard」と表示されていることを確認し、「登録」をクリックします。
- 3. 登録の種類を選択します。「組織(教育機関、団体)が発行した電子メールアドレスによる・・・」を選び「続行」をクリックします。
- 組織から発行されたメールアドレス欄を入力します。@u. tsukuba. ac. jp もしくは@un. tsukuba. ac. jp ドメインのメールアドレスを入力し「続行」をクリックしてください. (2017 年度以降の入学者(@s. tsukuba. ac. jp を使用している人)も @u. tsukuba. ac. jp で入力します。@u 宛のメールは @s に届きます。)

| $\leftarrow \rightarrow \bigcirc   \triangleq esonthehub.com/WebStore/ProductsByMajorVersionList.aspr (II) \bigstar   \equiv \mathbb{R} \bigcirc \cdots$                                         |                                                                                                    | <ul> <li>アカウント認証 &gt;電子メーJ × + – ロ ×</li> </ul>                                                                                                    |
|----------------------------------------------------------------------------------------------------|----------------------------------------------------------------------------------------------------|----------------------------------------------------------------------------------------------------|
| By using this site you agree to the use of cookies for analytics, personalized content and ads. Learn more X                                                                                     |                                                                                                    | $\leftarrow \rightarrow \circlearrowright   \land = \texttt{is anthehub.com/WebStore/Account/VerifyEm:} \square \bigstar   = \texttt{II} \land \cdots$ |
| Visual Studio<br>2017はこちら 2017はこちら ##Druckutの使用の #Microsoft                                                                                                    | C つ C C C C C C C C C C C C C C C C                                                                                                    | Microsoft Imagine         トップペータ へんプ           国立大学協人気波大学 (University of Taulual - つくば市 - Microsoft Imagine Standard         サップペン 数学                  |
| トップページ ヘルブ ●日本選パーション<br>サインイン (現<br>サインイン)<br>国立大学法人始波大学 (University of Tsukuba) - つくば近日 - Microsoft Imagine Standard<br>国立大学法人始波大学 (University of Tsukuba) - つくば近日 - Microsoft Imagine Standard | 立品の主<br>このWesストアで製品を注文するには、このWesストアの映明が知らられている場面と登録している必要があります。<br>べったってご思想しますか?<br>・ And (官賞用編集) 開解) が発行した電子メールアドレスによる (例、「arda」アドレス)・<br>たまたれているアカウントを有効にする。<br>低行 | 国品総金                                                                                                    |

「アカウントの登録」画面が表示されます.
 必要事項を入力もしくは選択し「登録」をクリックします.(\*印は必須項目です)

| 副品格派                                                                                                    |                                                                                                    |
|----------------------------------------------------------------------------------------------------|----------------------------------------------------------------------------------------------------|
| アカウントの登録                                                                                                    |                                                                                                    |
| Z*                                                                                                    | 姓×                                                                                                    |
| Hanako                                                                                                    | Tsukuba                                                                                                    |
| ユーザー名*                                                                                                    | 電子メール アドレス*                                                                                                    |
| s1712345@u.tsukuba.ac.jp                                                                                                    | s1712345@u.tsukuba.ac.jp                                                                                                    |
|                                                                                                    | メールアドレスがユーザー名の役剖を果たします。 Webス<br>のサインイン時に使用します。                                                                                                    |
| 『スワードの選択*                                                                                                    | バスワードの確認入力*                                                                                                    |
| •••••                                                                                                    |                                                                                                    |
| (小) 「おくまみ」とない (1000 (1000))<br>身分証<br>超進(数算機構)、団体)。 (回)(本学派)、見返大手(University of Tsukubal - つくに作っ)                                                                                                    | 相職から発行されたメール アドレス*                                                                                                    |
| 身分証<br>組織(教育機感,団体)*<br>面立大字法人見送大字(University of Taukuba) - つくばきッ                                                                                                    | 相撮から発行されたメール アドレス*<br>17712345@utsukuba.acjp                                                                                                    |
| 身分証<br>の所属グループ*<br>の所属グループ*                                                                                                    | 相撮から発行されたメール アドレス*<br>s1772345@utsikuba.acjp                                                                                                    |
|                                                                                                    | 相極から発行されたメール アドレス*<br>s1712345@utsukuba.ac.jp                                                                                                    |
| 身分証<br>超進(教育機製、団体)・<br>■二大学の外電グループ・<br>学生<br>~ ブーの所属グループ・<br>学生<br>~ ごちが資素する利用高株の証明者をご提出いただけない場<br>4、注ないただいた見合の主要をお支払いただけない場<br>4、注ないただいた見合の主要をお支払いただけない場<br>4、注ないただいた見合の主要をお支払いただけない場<br>たまながにトレキンクを取り合美があたことに回場したない。44<br>Mocoset Imagie プログラムに基督をよ、プログラムに登<br>たまながにトレキンクを取り合美があたこと、プログラムに登<br>たまなが、レキュンクないため、44<br>Mocoset Imagie プログラムになりまた、プログラムにの44<br>からったり、1000000 Imagie プログラムに登入したの。44<br>Mocoset Imagie プログラムになりまた、プログラムにの44<br>プロテッカメリカ Jacaケーションマネージャーにアクセ<br>こちらを主張ください。 | 相撮から発行されたメールアドレス*<br>(17712345@utsukuba.ac.jp)<br>するメールや月刊の学生用ニュースレター(ある場合)をマイクロ<br>取されます、これらには、Microsoft Imagine で早生の種類に無<br>シリンースを2、Microsoft Imagine で早生の種類に無<br>シリンースを2、Microsoft Imagine で早生の種類に無<br>シリンースを2、Microsoft Imagine で早生の種類に知られています。<br>まずるには、NU-155 (AL)、2015年10000000000000000000000000000000000 |

- 6. 先ほど入力・選択した内容で登録が行われたという画面が表示されますが、まだ登録は完了していません。
- すぐに「電子メールアドレスの確認」という件名のメールが送られてきます。メールの内容に従って電子 メールアドレスの認証を行ってください。
- 8. Microsoft Imagine の web ページで「電子メールアドレスは正常に認証されました」と表示されれば登録 は完了です。

| Microsoft Imagine X しちなーター ハルズ<br>国立大学国人民党大学 Giventy of Tukana - つくば月 - Morent Inagre Standard 日本語ののでもStandards                                                                                                    | 電子メール アドレスの確認<br>配は大学能人形成大学 (University of Toukuba) - 2位作 - Microsoft Imagine Standard «noreply@kivuto.com<br>年10.9 全部に注意<br>のののこうにあったまた。<br>このかーンド級小小を認定からかたことシック世界やれます。                                                 |                                                                                                    |
|----------------------------------------------------------------------------------------------------|----------------------------------------------------------------------------------------------------|----------------------------------------------------------------------------------------------------|
| 日<br>国家をダウンロード アカウンド電解 利用機能 パスワードの成果<br>のご面積的がとりございます。<br>の この総裁が方すするまで、特徴のが時に置がれる法文があります。詳細については、以下を参照してください。                                                                                                    | ** これは自動を成されたメッセージです。このメッセージに感覚しても応済は送視されません。 **<br>Microsoft Imagine X                                                                                                    | Microsoft Imagine X<br>国立大学法人現状大学 (University of Tauluba) - つば市 - Microsoft Imagine Standard                             |
| 利用資格<br>ののグループに際単している (またはメンバーシップをリクエストしている) 必要があります。<br>制度 (確認識に (241) 算力が思え見起大学 (when sty of human - つくばが - Moreont Imagine Standard                                                                                                    | この電子メールは、入力された電子メールアドレスを確認するためのものです。以下のリンクをクリックル<br>て、電子メール アドレスの認識を行ってください。<br>http://e5.onthehub.com/d.ashr/s=zfmf8t50g7                                                                                                | ■ 2000 単         ●           ● 電子ノール アドレスは正常に開発れました。以下でサインイルでください。         ●           サインイン         登録                  |
| ユーサーク・ハーブ 単数 つ気付きれたメールプドレス<br>国社支払 単数 つ気付きれたメールプドレス<br>スプータス お見て 東大阪道、1016との h<br>マボナール・アメンス装置するための東アメールが MR000229-Labeledary C. Tendi address<br>contension (という年を見な意味だればした、有アメールに定意された年齢になっていたか、いたの<br>マボルールので見るたけでした。<br>アメール プログラムが対応されてい、などと参加してくたさい、以下をついっつすると、MERのペア<br>メールで完成されてい。 | お内のサインス・フボンダイルクトされる場合は、学校から提供されている資格所有もお使いのとさ<br>い。<br>ご覧相がある場合は、WebStore の ヘルプ イージ をご覧ください。<br>おりがたえてもなした。<br>国立ス学校会社にたい<br>国立ス学校会社に見た。<br>国立ス学校会社の第二人間に大学 (University of Tsukuba) - つびが - Hicrosoft Imagine<br>Standard | A ユーゲー合・ 7750/そ8/9233、または最終を用すると認知やりますからの考慮的用すなには、以下の (時時) ポッパックン てびだん、 17121049年19月4日のほう 20 シックン てびだん、 登録<br>プインマント・ 登録 |
| 追加費桶のリクエスト                                                                                                    | Microsoft                                                                                                    | ユーザー名またはパワードを忘れた場合                                                                                                    |